# **MK875 PERFORMANCE**

Setup Guide | Guide d'installation

| esc a 13 0 12 m 13 0 14 0 15 m 16 m 17 .                                                                                                    | F8 4 F9 4 F10 4 F11 a | F12 0 • 1 • 2 • 3                | logi -≞ -∞           |
|----------------------------------------------------------------------------------------------------|-----------------------|----------------------------------|----------------------|
| · ! @ # \$ % ^ & * * * * * * * * * * * * * * * * * * * * * * * * * * * * * * * * * * * * * * * * * * * * * * * * * * * * * * * * * * * * * * * * * * * * * * * * * * * * * * * * * * * * * * * * * * * * * * * * * * * |                       | back insert home up to the clear | . /                  |
|                                                                                                    | I O P [ ]             | delete end poge 7                | 8 9 +                |
| copa lack A S D F G H J                                                                                                    | К L ; ; ; ;           | enter 4                          | 5 6                  |
|                                                                                                    | 4 4 7                 | shift and                        | 2 3<br>▼ pg dn enter |
| etri fn stort alt and 10                                                                                                    | end 35 fn et alt      | tri<br>opt                       | del =                |
|                                                                                                    |                       |                                  |                      |
|                                                                                                    |                       |                                  |                      |
|                                                                                                    |                       |                                  |                      |
|                                                                                                    |                       |                                  |                      |

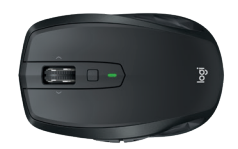

logitech

- **3** ENGLISH
- **10** FRANÇAIS
- 17 ESPAÑOL
- 24 PORTUGUÊS

### WHAT'S IN THE BOX

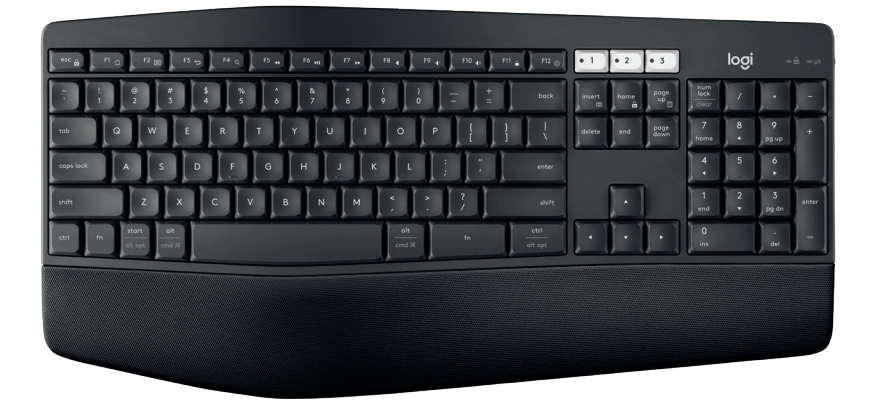

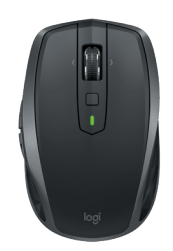

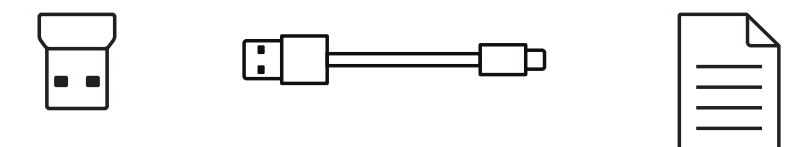

3 English

# MULTI-COMPUTING MOUSE

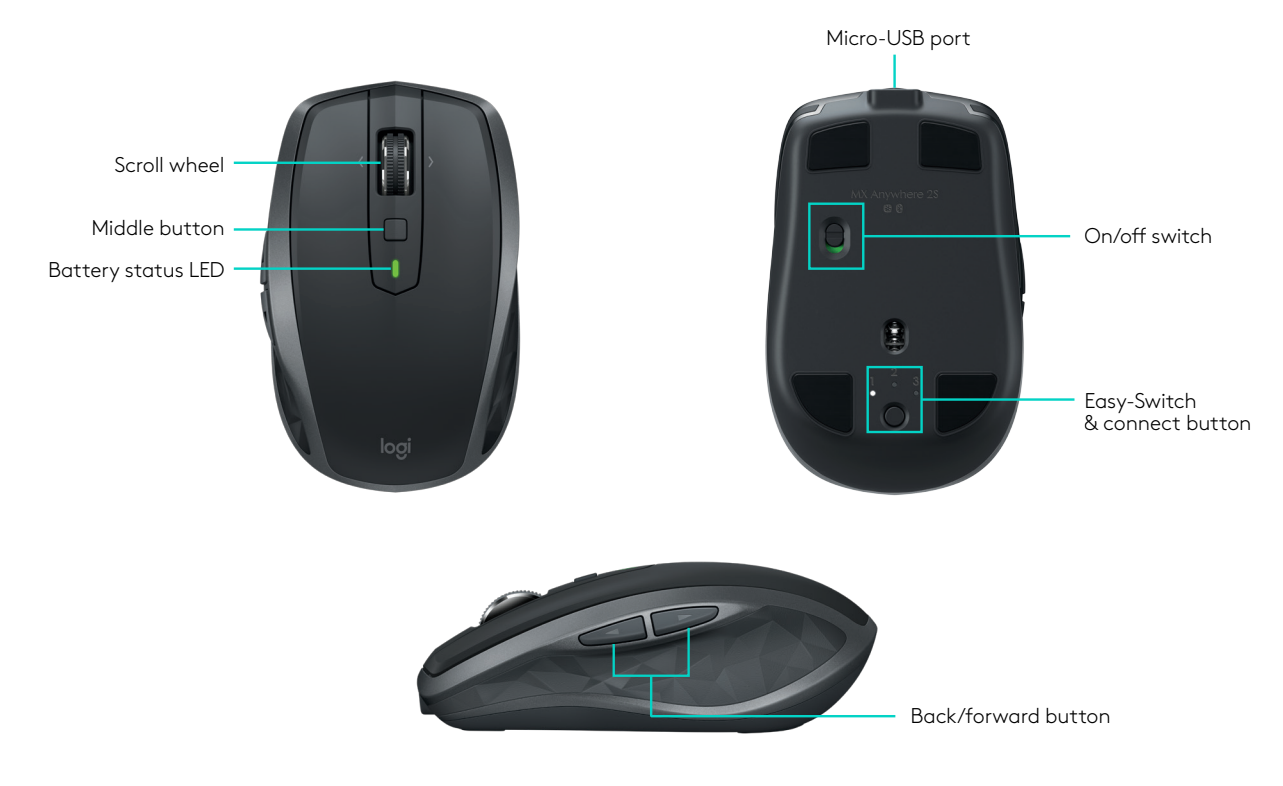

### MK875 PERFORMANCE AT A GLANCE

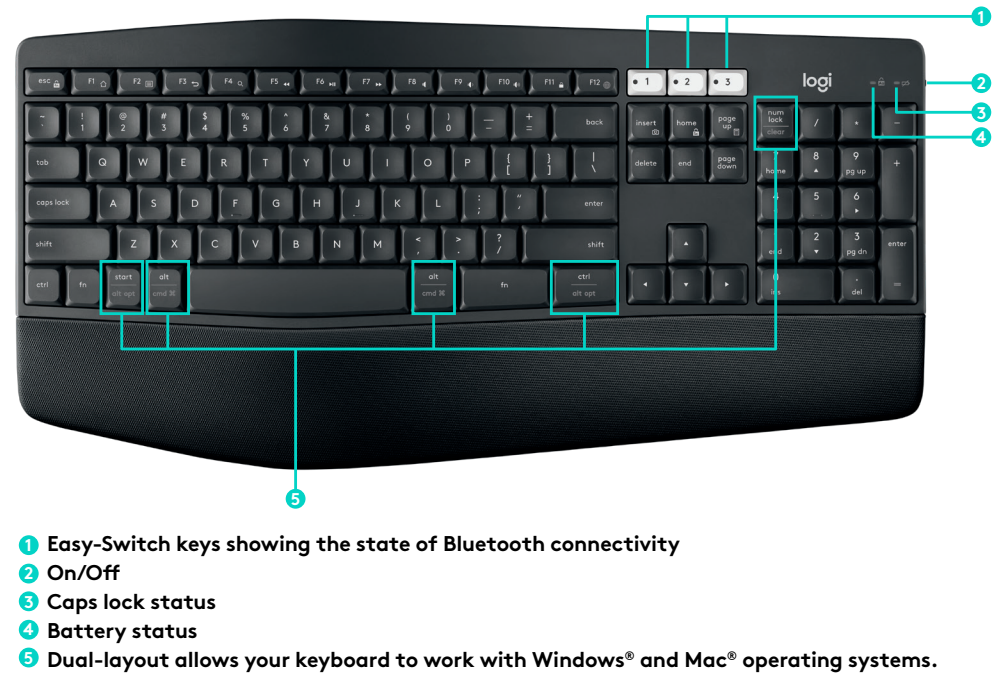

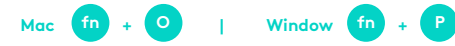

1

Mac | Windows® Logitech<sup>®</sup> Options

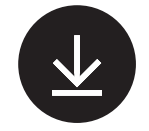

logitech.com/options

#### **Logitech Options**

Download Logitech Options to use all the possibilities this combo has to offer. To download and learn more about the possibilities go to logitech.com/options.

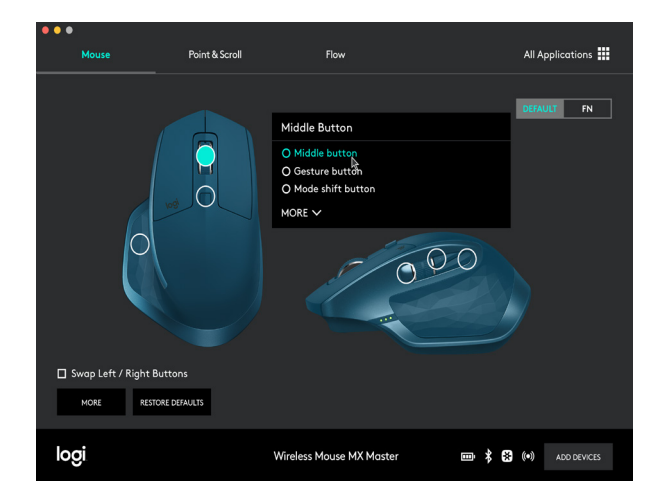

2

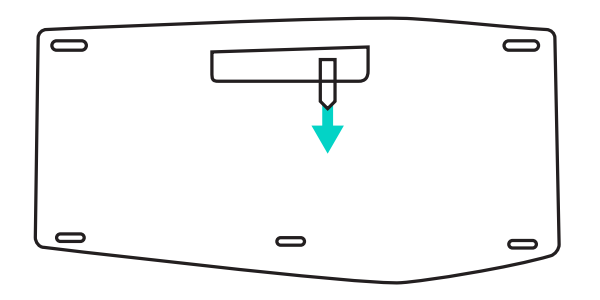

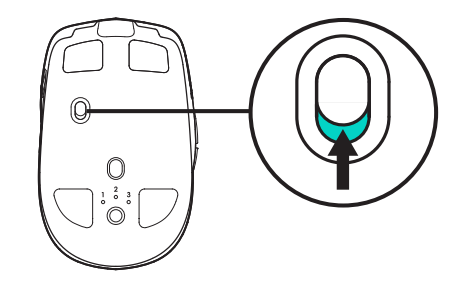

#### **Pull arrow**

To turn on your keyboard pull on the arrow in front of the battery door. No need to switch it on with the ON/OFF button as it is already on.

#### Switch on

Turn your mouse on.

3

Keyboard

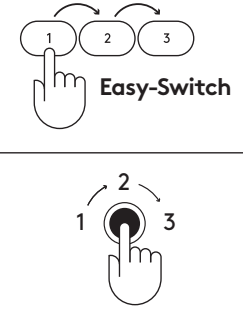

Mouse

Easy-Switch

#### Easy-Switch™

Use Easy-Switch™ to pair up to three devices and easily switch between them with the touch of a button.

**Keyboard:** Press one of the Easy-Switch keys (1, 2, or 3) to select a channel.

**Mouse:** Press the Easy-Switch/Connect button once until the desired channel is selected.

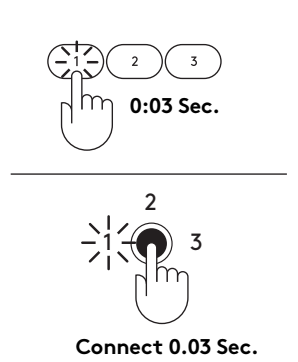

Connect

4

After you selected a channel, press on the key/button 0:03 seconds to put the keyboard/mouse into pairing mode.

5

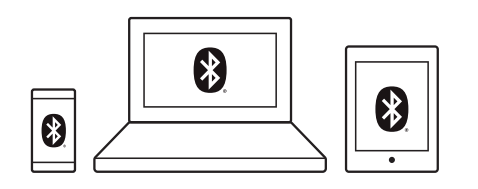

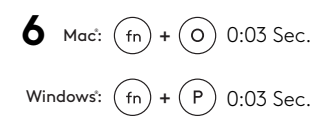

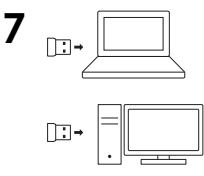

#### **Connect with Bluetooth**

To connect via *Bluetooth*<sup>®</sup>, open *Bluetooth*<sup>®</sup> setting and pair your mouse and keyboard.

### **Connect with Unifying**

To connect via the Unifying receiver, start by configuring the keyboard to your operating system. Press Fn + O for Mac or Fn + P for Windows for 3 seconds. Once the LED blinks fast you can plug the receiver.

## CONTENU DU COFFRET

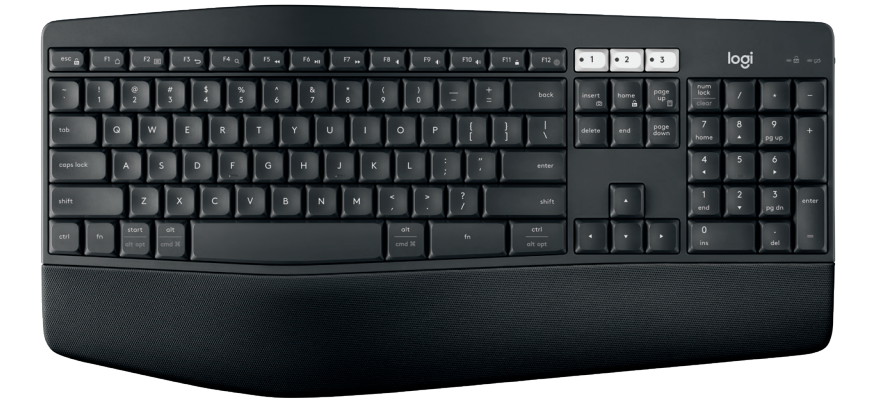

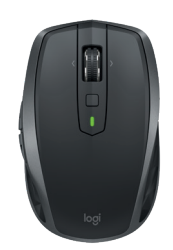

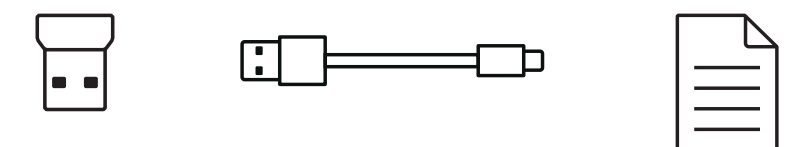

# UNE SOURIS MULTIDISPOSITIF

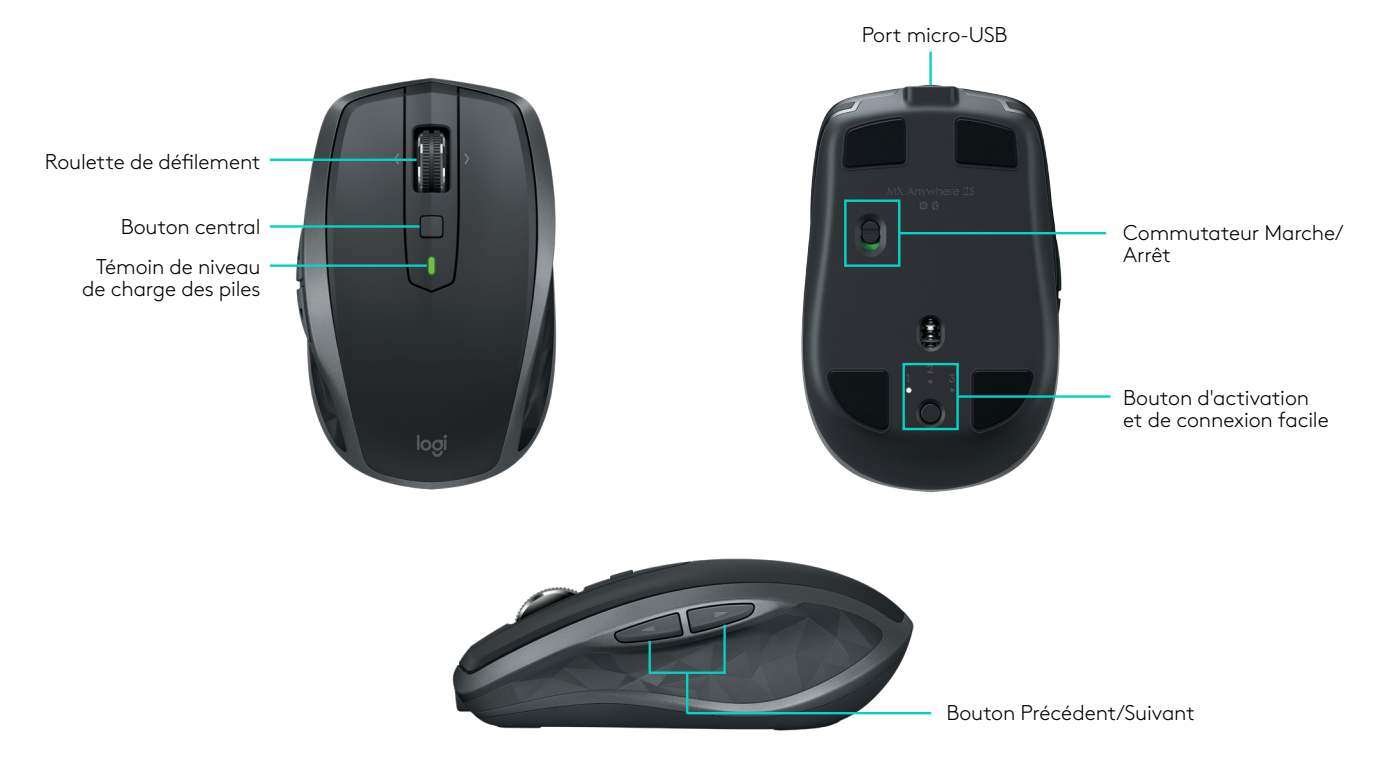

### PERFORMANCES DU CLAVIER MK875 EN UN COUP ŒIL

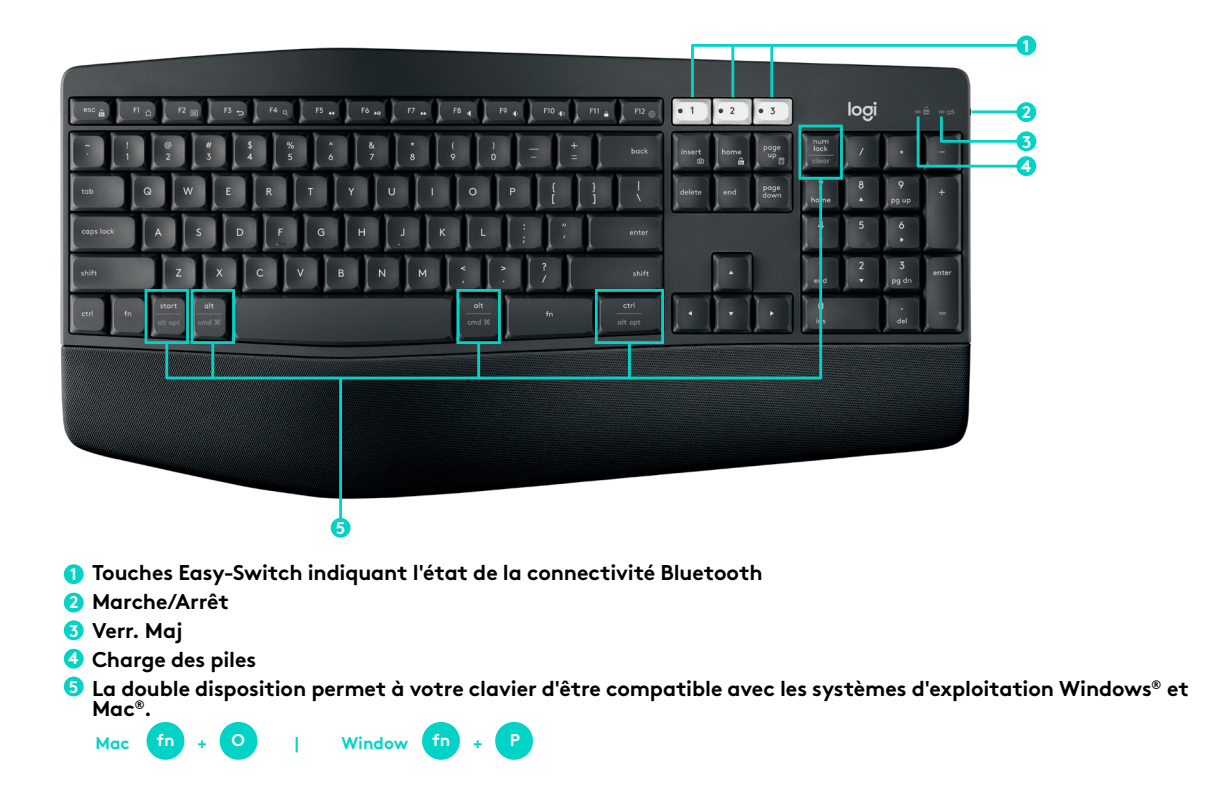

1

Mac | Windows<sup>®</sup> Logitech<sup>®</sup> Options

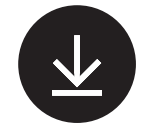

logitech.com/options

#### **Logitech Options**

Téléchargez le logiciel Logitech Options pour exploiter toutes les possibilités de cet ensemble. Pour accéder au téléchargement et en savoir plus, rendez-vous sur logitech.com/options.

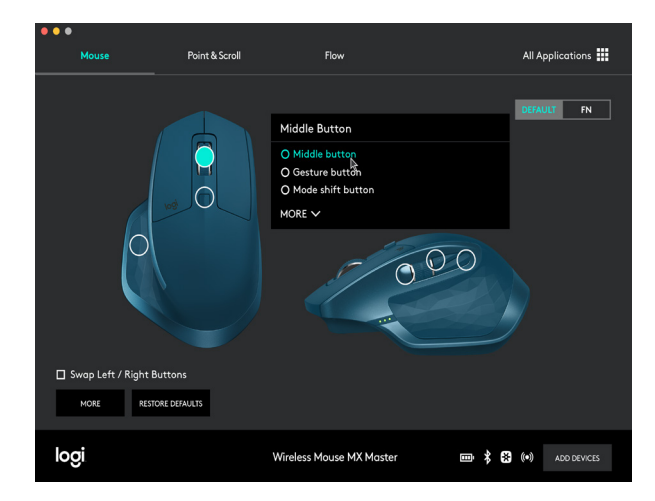

2

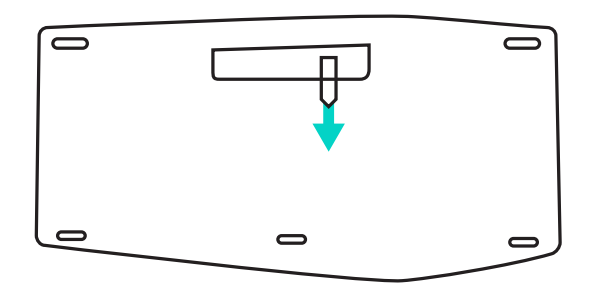

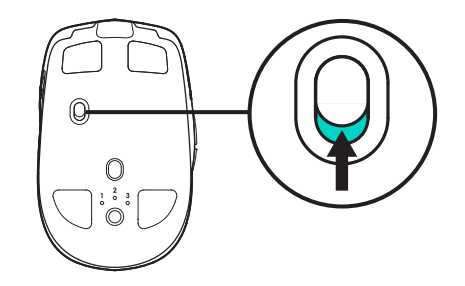

#### Tirer la flèche

Pour mettre votre clavier sous tension, tirez la flèche qui se trouve au-dessus du compartiment des piles. Inutile d'appuyer sur le bouton Marche/Arrêt car il est déjà allumé.

#### Allumer

Mettez votre souris sous tension.

Clavier

3

Easy-Switch

Souris

Easy-Switch

#### Easy-Switch™

Utilisez la technologie Easy-Switch™ pour coupler jusqu'à 3 dispositifs et basculer rapidement de l'un à l'autre d'une simple pression sur un bouton.

**Clavier:** appuyez sur l'une des touches Easy-Switch (1, 2 ou 3) pour sélectionner une chaîne.

**Souris:** appuyez une fois sur le bouton Easy-Switch/ Connexion jusqu'à sélection de la chaîne souhaitée.

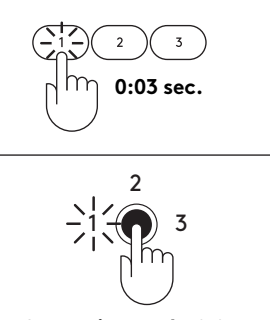

Connexion après 0,03 sec.

#### Connexion

4

Une fois que vous avez sélectionné une chaîne, appuyez sur la touche/le bouton pendant 0:03 secondes pour le couplage du clavier/de la souris.

5

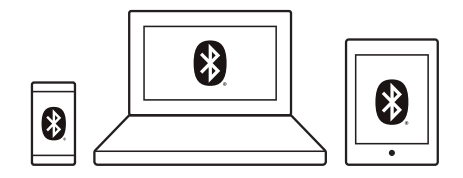

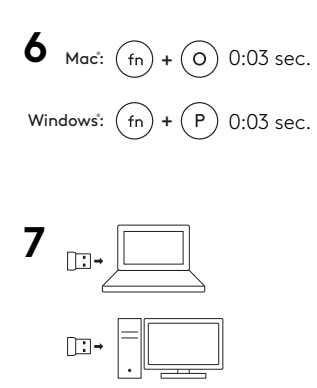

#### **Connexion Bluetooth**

Pour vous connecter via *Bluetooth*<sup>®</sup>, ouvrez les paramètres *Bluetooth*<sup>®</sup> et couplez votre souris et votre clavier.

### **Connexion Unifying**

Pour vous connecter via le récepteur Unifying, commencez par configurer le clavier sur votre système d'exploitation. Appuyez sur Fn + O pour Mac ou Fn + P pour Windows pendant 3 secondes. Une fois que le témoin lumineux clignote, vous pouvez

brancher le récepteur.

## CONTENIDO DE LA CAJA

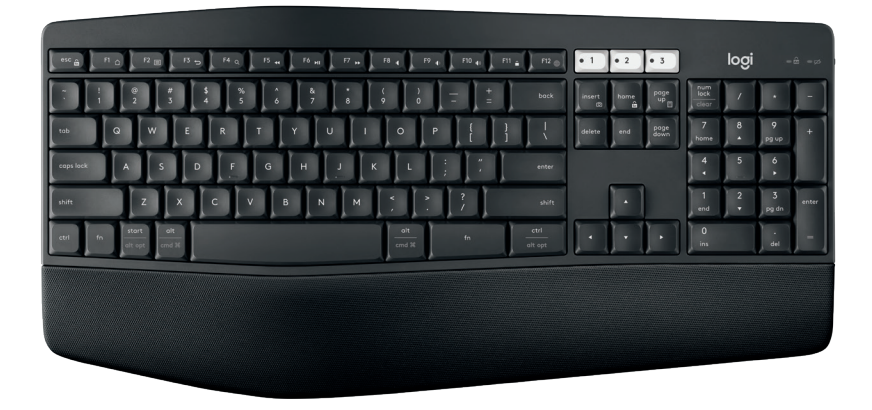

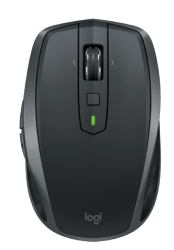

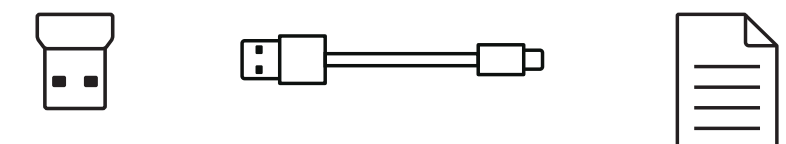

17 Español

# MOUSE MULTICOMPUTADORA

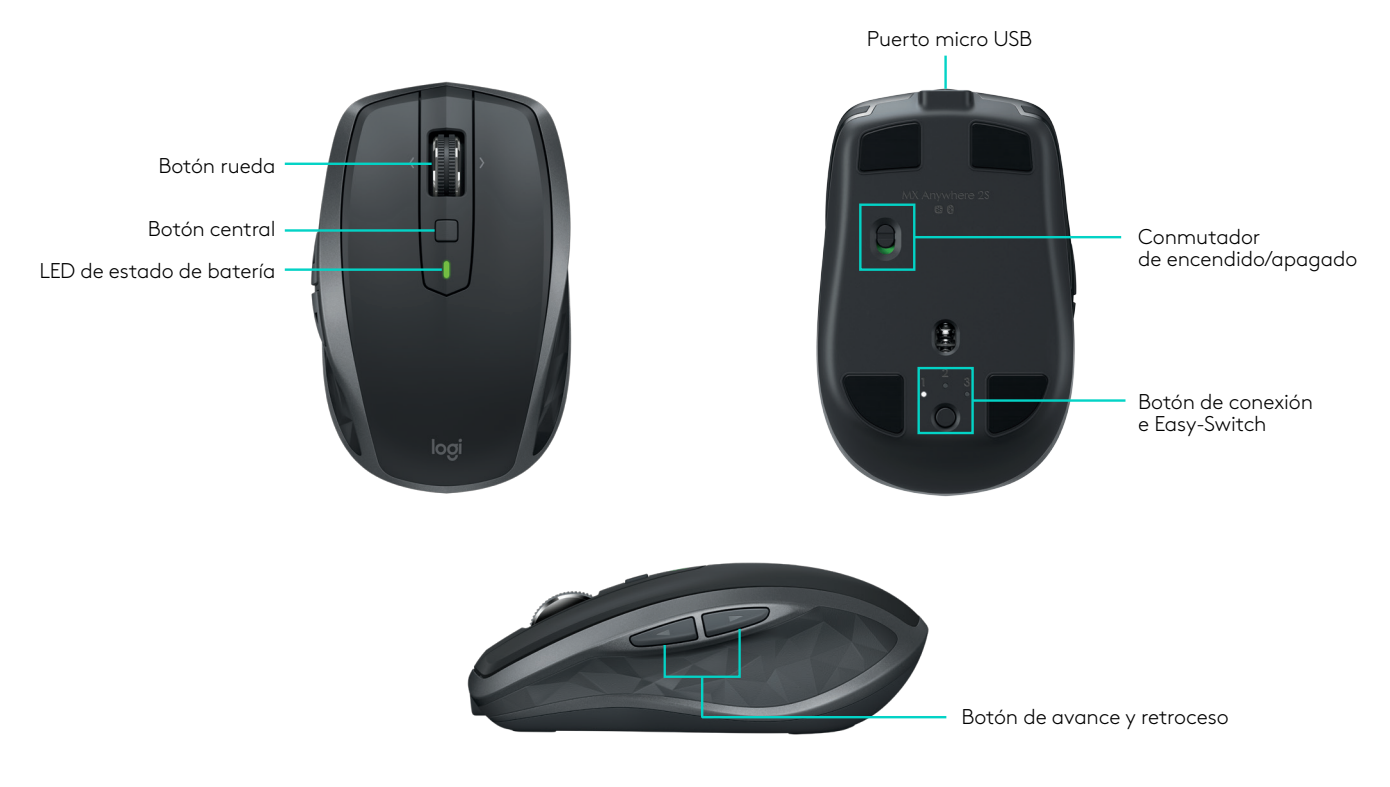

### DIAGRAMA DE FUNCIONES DE MK875

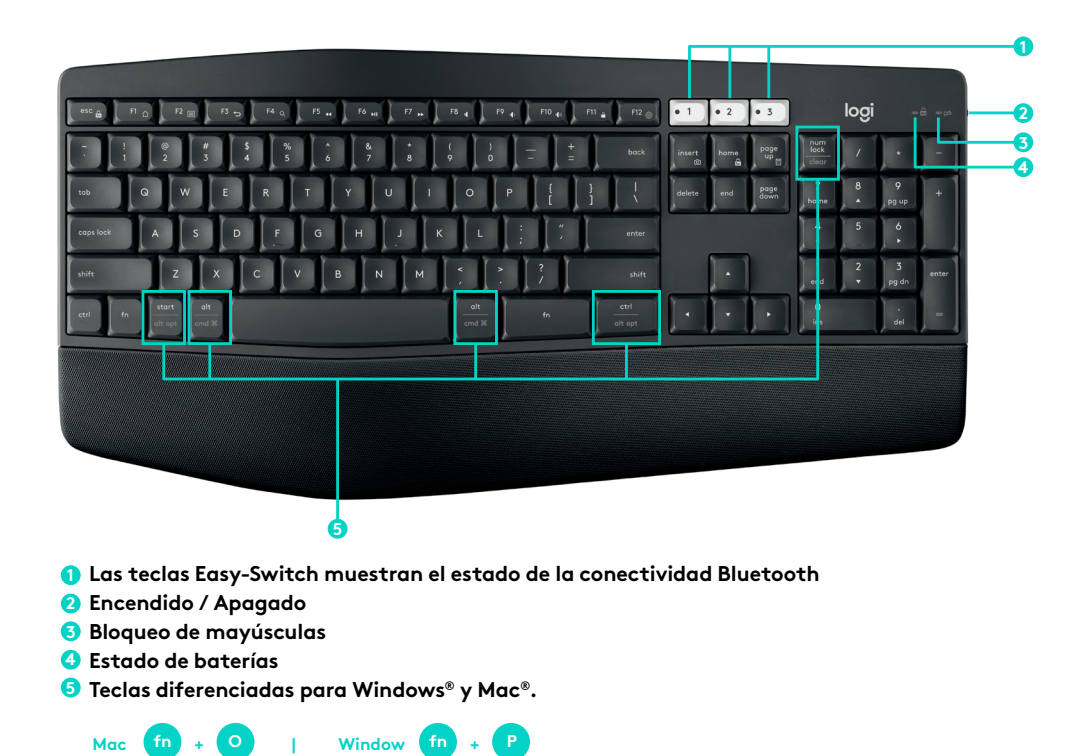

1

Mac | Windows<sup>®</sup> Logitech<sup>®</sup> Options

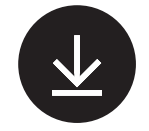

logitech.com/options

### **Logitech Options**

Descarga Logitech Options para usar todas las posibilidades que te ofrece esta combinación. Para descargar el software y descubrir más sobre sus posibilidades, ve a logitech.com/options.

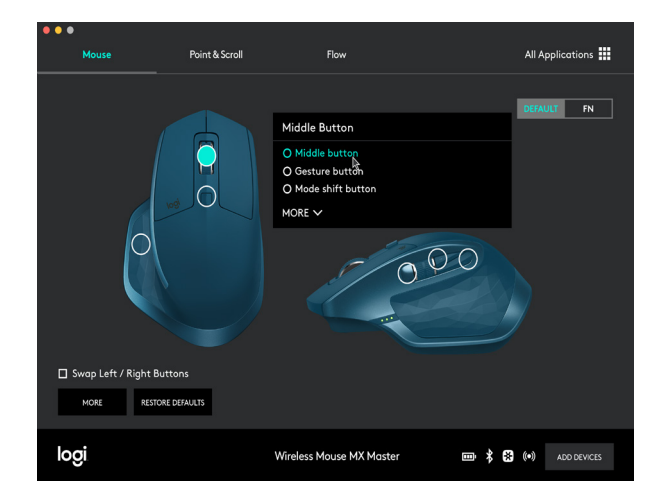

2

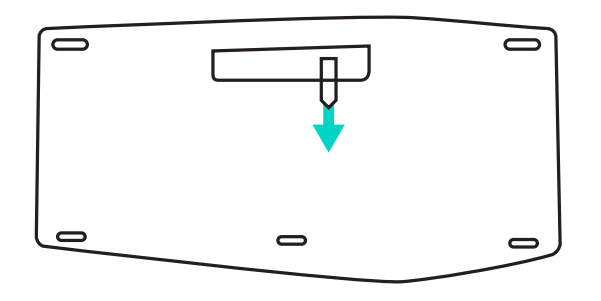

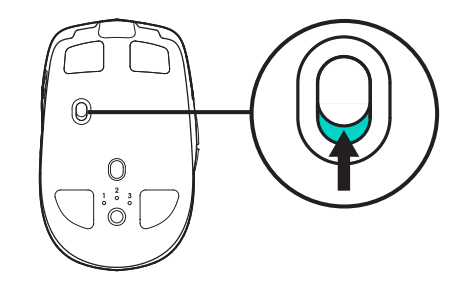

#### Tirar de la flecha

Para encender el teclado, tira de la flecha del compartimento de baterías. No hay necesidad de encender el teclado con el botón correspondiente. Botón de encendido

Enciende el mouse.

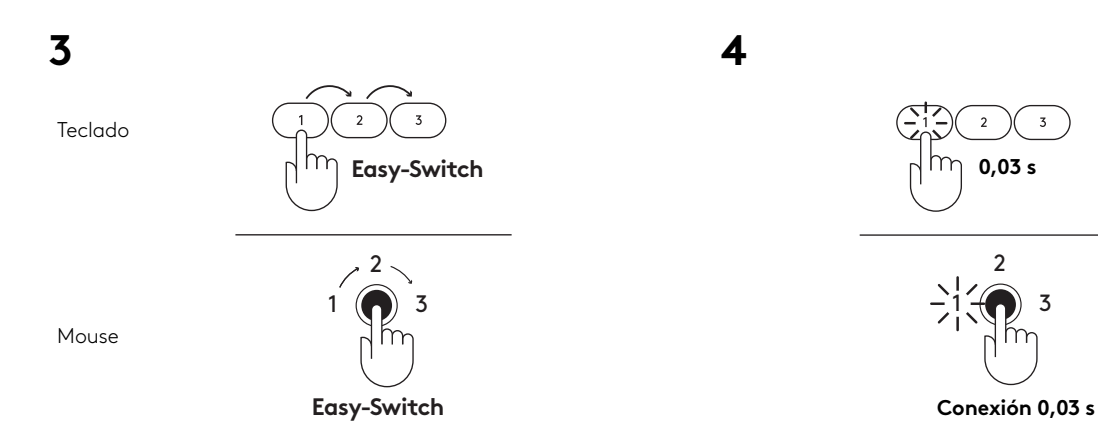

#### Easy-Switch™

Usa Easy-Switch™ para emparejar hasta tres dispositivos y alternar fácilmente entre ellos con una simple pulsación de un botón.

**Teclado:** Pulsa una de las teclas Easy-Switch (1, 2 o 3) para seleccionar un canal.

**Mouse:** Pulsa el botón Easy-Switch/Connect una vez hasta que quede seleccionado el canal deseado.

#### Conexión

Después de seleccionar un canal, pulsa la tecla/botón 0:03 segundos para poner el teclado/mouse en modo de emparejamiento.

5

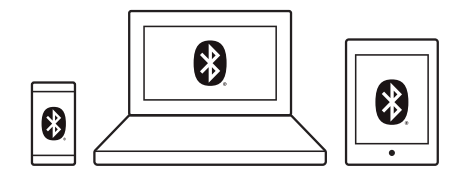

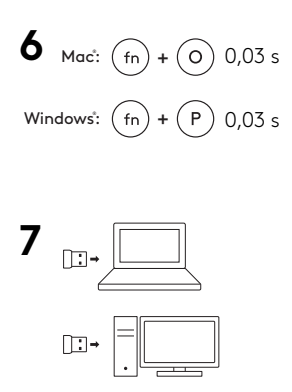

#### **Conexión mediante Bluetooth**

Para conectar vía *Bluetooth®*, abre los ajustes de *Bluetooth®* y empareja el mouse y el teclado.

### Conexión mediante Unifying

Para conectar usando el receptor Unifying, empieza por configurar el teclado para tu sistema operativo. Pulsa durante 3 segundos Fn + O (Mac) o Fn + P (Windows). Cuando el LED emita destellos, puedes conectar el receptor.

# O QUE A CAIXA CONTÉM

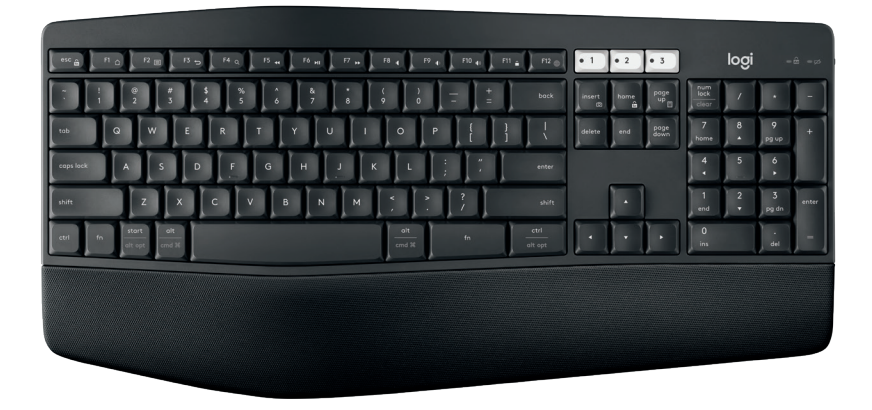

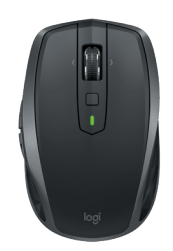

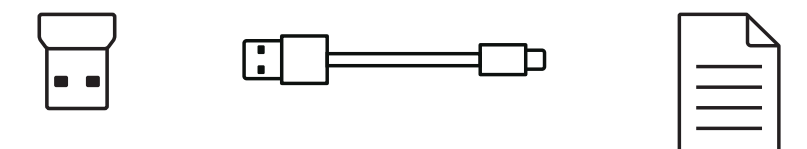

24 Português

### **EM LINHAS GERAIS**

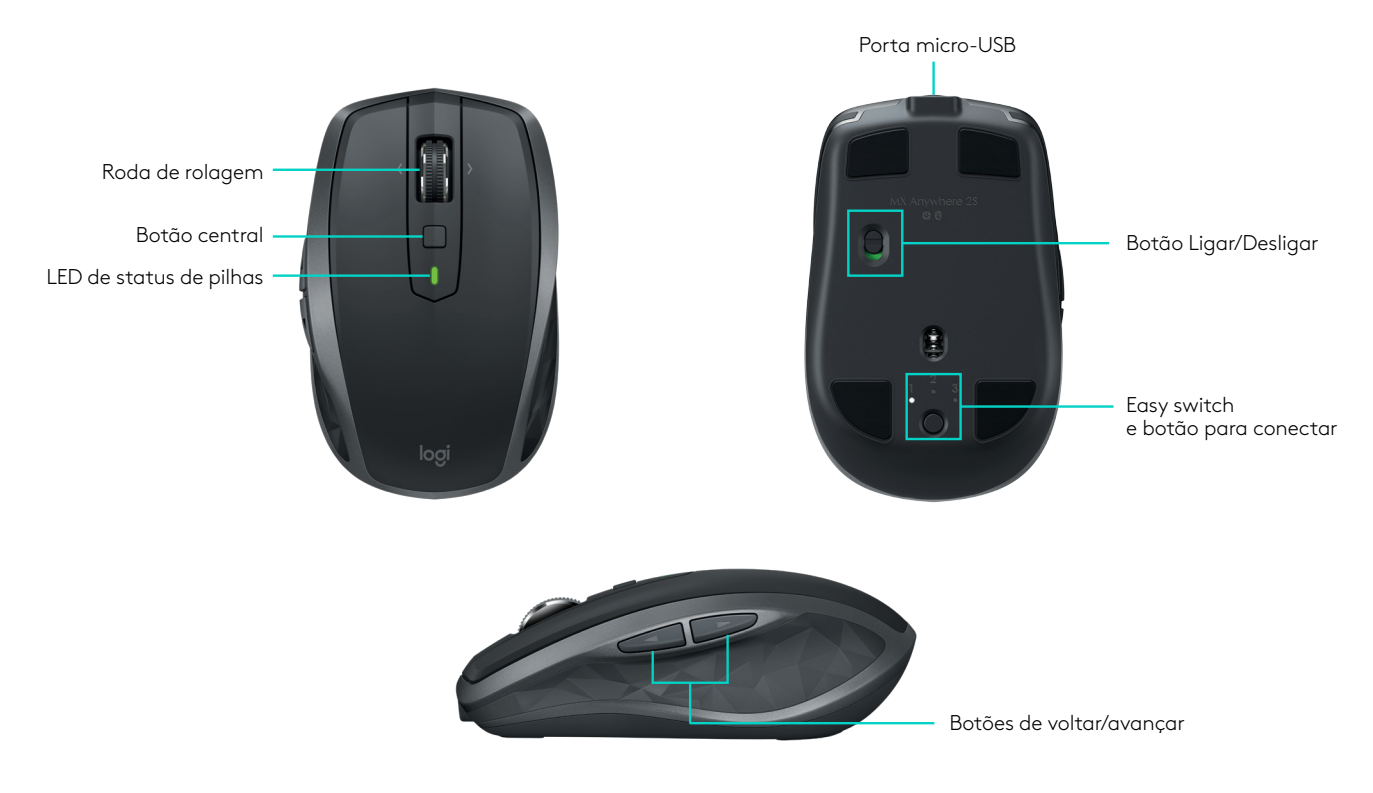

### DESEMPENHO DO MOUSE MK875

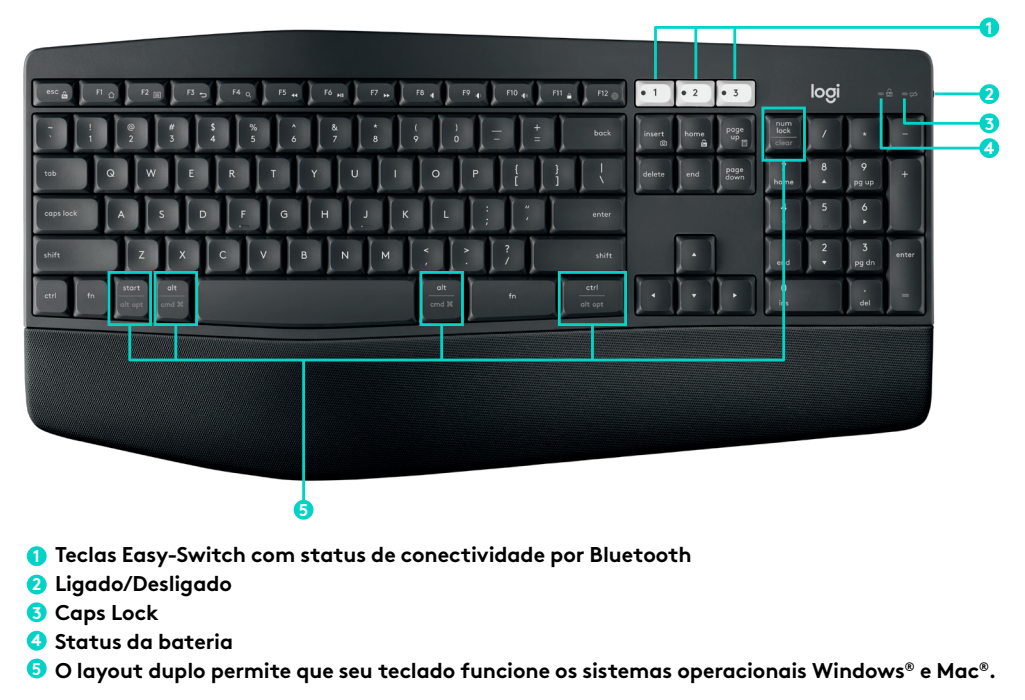

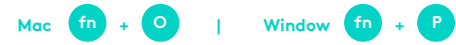

1

Mac | Windows<sup>®</sup> Logitech<sup>®</sup> Options

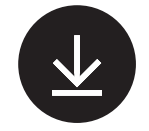

logitech.com/options

#### **Opções da Logitech**

Faça o download do Logitech Options para usar todas as possibilidades que esse combo tem para oferecer. Para fazer o download e saber mais sobre as possibilidades, acesse logitech.com/options.

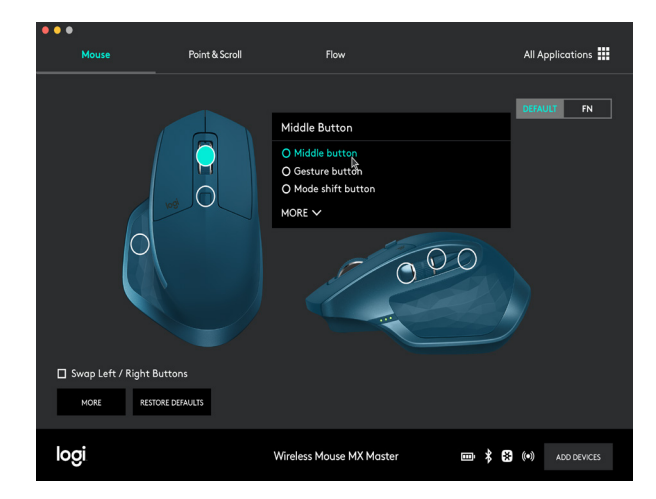

2

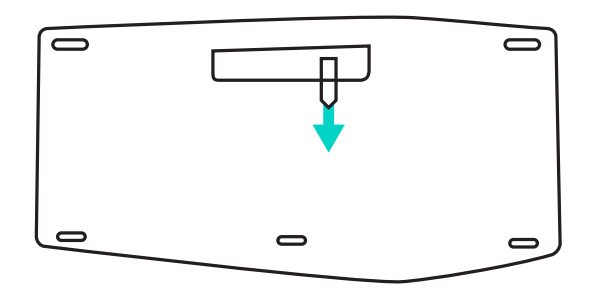

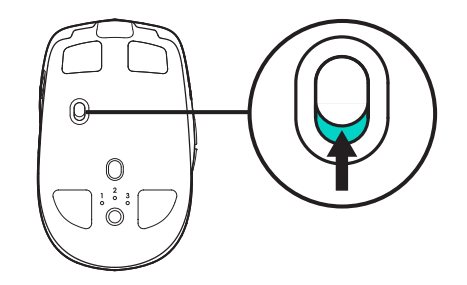

#### Seta de puxar

Para ligar o teclado, puxe a seta na frente da porta da bateria. Não há necessidade de ligá-lo com o botão ON/ OFF pois ele já está ligado.

#### LIGAR

Ligue o mouse.

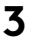

Teclado

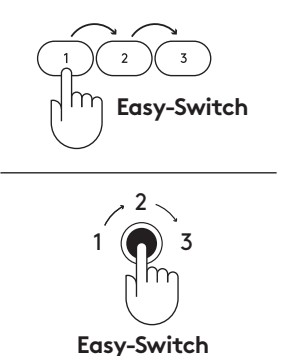

Mouse

#### Easy-Switch™

Usa a tecnologia Easy-Switch™, para emparelhar até três dispositivos e alternar rapidamente entre eles com um simples botão.

**Teclado:** pressione uma das teclas Easy-Switch (1, 2 ou 3) para selecionar um canal.

**Mouse:** pressione o botão Easy-Switch/Connect uma vez até que o canal desejado seja selecionado.

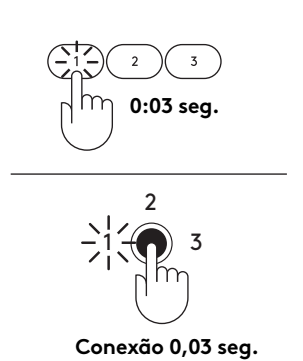

Conectar

4

Depois de selecionar um canal, pressione a tecla/botão por 0:03 segundos para colocar o teclado/mouse no modo de emparelhamento.

5

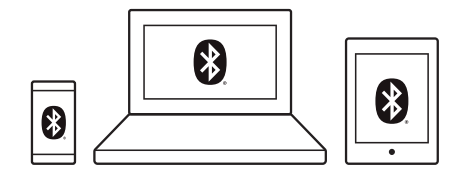

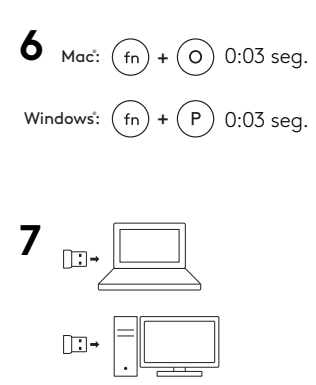

#### Conexão por Bluetooth

Para conectar por *Bluetooth®*, abra as configurações de *Bluetooth®* e emparelhe o mouse e o teclado.

### Conexão com Unifying

Para se conectar usando o receptor Unifying, comece configurando o teclado de seu sistema operacional. Pressione Fn + O no Mac ou Fn + P no Windows por três segundos. Uma vez que o LED estiver piscando rápido, você pode conectar o receptor.

© 2020 Logitech, Logi and the Logitech Logo are trademarks or registered trademarks of Logitech Europe S.A. and/or its affiliates in the U.S. and other countries. Logitech assumes no responsibility for any errors that may appear in this manual. Information contained herein is subject to change without notice.

© 2020 Logitech, Logi et le logo Logitech sont des marques commerciales ou déposées de Logitech Europe S.A. et/ou de ses sociétés aliées aux États-Unis et dans d'autres pays. Toutes les autres marques sont la propriété de leurs détenteurs respectifs. Logitech décline toute responsabilité en cas d'erreurs susceptibles de s'être glissées dans le présent manuel. Les informations énoncées dans ce document peuvent faire l'objet de modications sans préovis.

WEB-621-001835.002